## ペイパル決済画面が英語表記された場合の対処法

| Your shopping cart              |                 |         | Continue shopping >                                                                |  |
|---------------------------------|-----------------|---------|------------------------------------------------------------------------------------|--|
| Description Price               | Quantity        | Total   | Order Summary                                                                      |  |
| 【出会いアブリ攻略ハンター】 ¥17,800          | - 1 +<br>Ren ve | ¥17,800 | Item to<br>Total                                                                   |  |
|                                 | 商品数は1にする        |         | PayNed Check out<br>or<br>check Out<br>Pay withort a PayPal account<br>③クレジットカード決済 |  |
| Policies Terms Privacy Feedback |                 |         | © 1999 - 2016 🖨                                                                    |  |

- ① 商品数が複数の場合、一を押して1にしてください
- ペイパル決済をご利用の方は paypal checkout を押してください 下の(2)を確認ください。
- クレジットカード決済の方は check out を押してください 下の(3)を確認ください。

(2)ペイパル決済の場合

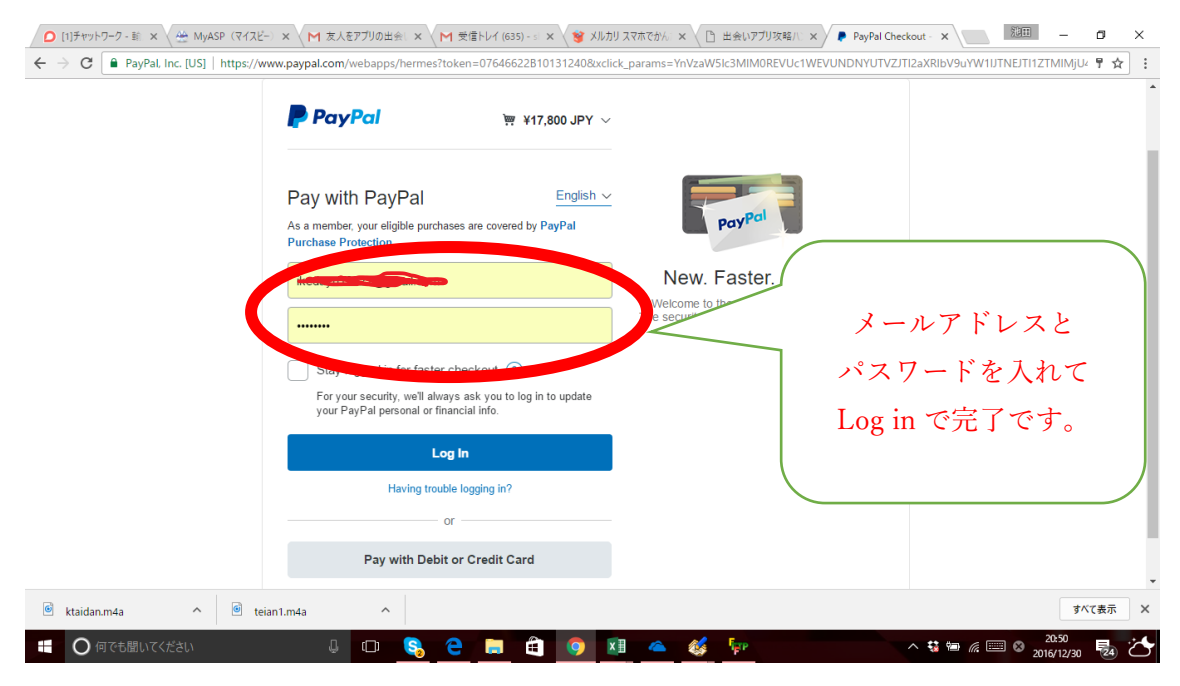

## (3)カード決済の場合

| C [1]##75 <sup>1</sup> → X (→ MyASP (74.) X (<br>← → C PayPal. Inc. [US]   https://ww | M 変入をアフリの: × 、 M 変種トレイ (65: × 、 Y メルカリ スペホー × 、<br>w.paypal.com/webapps/xoonboarding?token=13X731857V895243J | 当 世来いアジルネーズ / PayPal Check。 X PayPal<br>&xclick_params=YnVzaWSIc3MIMOREVUc1WEVUNDNY                                 | UTVZJTI2aXRIbV9uYW1JJTNEJTI1ZTN 🥊 🗲 | ×<br>: 5 |
|---------------------------------------------------------------------------------------|----------------------------------------------------------------------------------------------------|----------------------------------------------------------------------------------------------------|-------------------------------------|----------|
| JA                                                                                    | United state を<br>PAN に変更ください                                                                                |                                                                                                    |                                     |          |
|                                                                                       | Country<br>United States                                                                                     | PayPal is the safer, easier<br>way to pay<br>No matter where you shop, we keep your<br>manacial information secure. |                                     |          |
|                                                                                       | Card number Expires CSC                                                                                      |                                                                                                    |                                     |          |
|                                                                                       | First name Last name Billing address                                                                         |                                                                                                    |                                     |          |
| 🖻 ktaidan.m4a 🔷 🙆 teia                                                                | n1.m4a                                                                                                    |                                                                                                    | すべて表示                               | ×        |

下に参考画像があります。

| C [1]チャットワーク × 一般 MyASP (マイス × Misrael)                                                                                                    | ▲ 🕒 出会いアブリ攻ミ 🗙 / 👂 PayPal Checko 🗙 / 👂 PayPal Checko 🗴 / 2010 - 🗗 🗙                                                  |
|----------------------------------------------------------------------------------------------------|----------------------------------------------------------------------------------------------------|
| ← → C PayPal, Inc. [US]   https://www.                                                                                                    | J&xxclick_params=YnVzaW5lc3MIM0REVUc1WEVUNDNYUTVZJTI2aXRIbV9uYW1JJTNEJTI1ZTN 📍 🛧 🛛 🗄                                 |
| Japan         Jordan         JU: Intransit         Kenya         Kiribati         Kwwait         Kyrgyzstan         Laos         Latvia         Lesotho         Liechtenstein         Littwania         Luxembourg         Maedaascar         Country         United States         Image: States         Card number         Expires       CSC         First name       Last name | PayPal is the safer, easier<br>way to pay<br>No matter where you shop, we keep your<br>financial information secure. |
|                                                                                                    | • •                                                                                                    |
| 🖻 ktaidan.m4a 🔨 🗐 teian1.m4a 🔨                                                                                                    | すべて表示 ×                                                                                                    |
| 🕂 🔾 लिएनब्रीगर<र्टरंग 🛛 🖓 🔁 📻 🖨 🧕                                                                                                    | ▶ 🚺 📤 🎸 🚏 🕺 ∧ 🕏 🖮 🦟 📟 S 2015/12/30 💀 🏠                                                                               |

## JAPANを選択すると

| 池田悠太                                             |                 |                                                                                          |  |
|--------------------------------------------------|-----------------|------------------------------------------------------------------------------------------|--|
| PayPal                                           | ፵ ¥17,800 JPY ∨ |                                                                                          |  |
| <b>カードで支払う</b><br>PayPalでは、お客さまのカード情報<br>はありません。 | 服が売り手に開示されること   |                                                                                          |  |
| □<br>日本<br>●●● ■ ● ● ▼■ ▼ISA [第                  | ~               | PayPalならより安全・簡単<br>にお支払いができます<br><sup>お客さまかどこでお買い物されても、お客さまの財<br/>務情報まより安全に管理されます。</sup> |  |
| カード番号                                            |                 |                                                                                          |  |
| 有効期限                                             | カード確認コード 📻      |                                                                                          |  |
| 潜                                                | 姓               |                                                                                          |  |

日本語になりますので必要な情報をご登録の上、決済ください。